## 4.02.1 Connecting to Message Servers

Liquid UI for Android allows you to connect to both the SAP server and the Liquid UI Message Server. The Liquid UI Message Server acts as a distributor between multiple SAP application Servers and Liquid UI Server, providing load balancing.

In this article, you will learn how to configure Liquid UI for Android App to connect to a Message Server, which reduces the number of connections and balances the load to the Liquid UI Server.

To connect to a Message Server, follow the directions below.

1. To add a Message Server in SAP GUI, create a new system entry, fill in the required input data, and click the **"Finish"** button. Once completed, you can see the newly added Message Server in the Connection list, as shown below.

| Create New System E | intry                                                                                                 |                                                                                                    | ×  |                       |   |                                                |              |                                     |
|---------------------|----------------------------------------------------------------------------------------------------|----------------------------------------------------------------------------------------------------|----|-----------------------|---|------------------------------------------------|--------------|-------------------------------------|
|                     | Choose the connection type an<br>field empty if you want the syst<br>active when all required input d | d change the system parameters as required. Leave the description tem to propose a description. Buttons 'Next $>^{\prime}$ and 'Finish' are only ata has been entered. |    |                       |   |                                                |              |                                     |
|                     | Connection Type:                                                                                      | Group/Server Selection ~                                                                                                    |    | Er SAP Logon 760      | 1 |                                                |              | _ 🗆 X                               |
|                     | System Connection Parameters                                                                          |                                                                                                    |    | Favorites             |   | Name                                           | Group/Server |                                     |
|                     | Description:<br>System ID:                                                                            | [ Guixt Message Server                                                                                                    |    | Shortcuts Connections |   | Juneau Sa zeus Zeus India Givit Messare Server | 10           | nspat.cm<br>nspat.cm<br>noll.pat.cm |
|                     | Message Server:                                                                                       | JUNEAU                                                                                                    |    |                       |   | Guixt Wessage Server                           |              | in part can                         |
|                     | SAProuter:                                                                                            | ~                                                                                                    |    |                       |   |                                                |              |                                     |
|                     | Group/Server:                                                                                         | DESIGNER V                                                                                                    |    |                       |   |                                                |              |                                     |
|                     | Instance Number:                                                                                      |                                                                                                    |    |                       |   |                                                |              |                                     |
|                     | Use this page as the first pag                                                                        | ge for subsequent entry creations; setting takes effect immediately                                                                                                    |    |                       |   |                                                |              |                                     |
|                     | Help                                                                                                  | <u>C</u> ancel < <u>B</u> ack <u>N</u> ext > <u>Einish</u>                                                                                                    | ]- | +                     |   |                                                |              |                                     |
|                     |                                                                                                    |                                                                                                    |    |                       |   |                                                |              |                                     |
|                     |                                                                                                    |                                                                                                    |    |                       |   | < >                                            |              | < >                                 |

<u>Click here</u> to learn how to configure the Message Server in SAP GUI

2. Open Liquid UI for Android App. Click **ADD CONNECTION** to add a new Server connection.

|             | <u>()</u> 4  | <sup>G</sup> 🖌 🚊 1:04 рм |                    | 🛈 46 🖌 📕 1:04 рм |     |
|-------------|--------------|--------------------------|--------------------|------------------|-----|
| ≡           | L. L         |                          | ÷                  |                  |     |
| SERV        |              | Not sure what            | TAP FOR HELP       |                  |     |
| DEMO SERVER | INACTIVE     | CONNECT                  | Security Lock      |                  | OFF |
|             |              |                          | Description        | Required         |     |
| Juneau      | INACTIVE     | CONNECT                  | Application Server | Required         |     |
|             |              |                          | Instance Number    | Required         |     |
| Juneau      | INACTIVE     | CONNECT                  | Client             | Optional         |     |
|             |              | CONNECT                  | SAP Router         | Optional         |     |
| : Juneau1   | INACTIVE     |                          | User Name          | Optional         |     |
| Lexus       | INACTIVE     | CONNECT                  | Password           | Optional         |     |
|             |              |                          | Language           | Optional         |     |
| AD          | D CONNECTION |                          | Auto Logon         |                  | OFF |
|             |              |                          | TLS                |                  | OFF |

3. Fill in all the fields with the required information. However, enter the following string in the **Application Server** field.

/M/<serverName>/S/<port number>/G/<groupName>

Here are the details of the parameters in the string:

- M Specifies that the connection is via Message Server.
- S Indicates the Port number that connects to the Message Server  $_{\text{Page 2}\,/\,5}$

(c) 2024 Liquid UI | Synactive | GuiXT <dev@guixt.com> | 2024-07-31 16:04

URL: https://www.guixt.com/knowledge\_base/content/77/1242/en/4021-connecting-to-message-servers.html

G - Indicates Group name

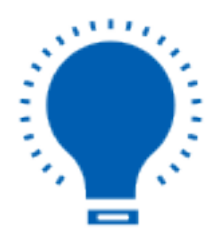

**Note:** This string specifies that instead of directly connecting to an SAP Server you can connect via a Message Server.

4. Click **CONNECT TO MY SAP** to save the connection details. Then, you can see the **Message Server** connection created in the Server Connection screen.

|                    | 🗣 🕥 4G 🖌 💄 4:28 рм          | -                 | (t) <b>4</b> ( | <sup>3</sup> 🔏 💄 4:14 рм                 |  |  |  |
|--------------------|-----------------------------|-------------------|----------------|------------------------------------------|--|--|--|
| ÷                  |                             | ≡                 | L              | <b>IQUID</b> <sup>®</sup><br>for Android |  |  |  |
| Security Lock      | OFF                         | SERVE             | R CONNECTIONS  |                                          |  |  |  |
| Description        | Message Server              | Description       | status         |                                          |  |  |  |
| Application Server | /M/Juneau/S/3225/G/Designer | Juneau            | INACTIVE       | CONNECT                                  |  |  |  |
| Instance Number    | 00                          | Juneau            | INACTIVE       | CONNECT                                  |  |  |  |
| Client             | 800                         |                   |                |                                          |  |  |  |
| SAP Router         | Optional                    | Juneau1           | INACTIVE       | CONNECT                                  |  |  |  |
| User Name          | sarvani                     |                   |                |                                          |  |  |  |
| Password           | ······                      | Lexus             | INACTIVE       | CONNECT                                  |  |  |  |
| Language           | EN                          | - Magaging Conver |                |                                          |  |  |  |
| Auto Logon         | ON                          | : Message Server  | INACTIVE       | CONNECT                                  |  |  |  |
| TLS OFF            |                             | ADD CONNECTION    |                |                                          |  |  |  |
|                    |                             |                   |                |                                          |  |  |  |

5. You can now connect to the **SAP Application Server** through the **Message Server**.

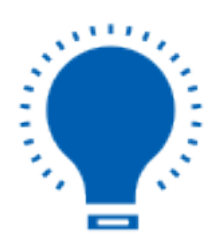

**Note:** You can also use a Liquid UI Server as a Message Server. To connect to a Liquid UI Message Server, input a string in the same format, but instead of the SAP Message Server name, input the Liquid UI Message Server name.

Page 4 / 5 (c) 2024 Liquid UI | Synactive | GuiXT <dev@guixt.com> | 2024-07-31 16:04 URL: https://www.guixt.com/knowledge\_base/content/77/1242/en/4021-connecting-to-message-servers.html

Unique solution ID: #2249 Author: Last update: 2023-04-12 11:08